# JIS Link Security/Billing Manual

Updated May 2020

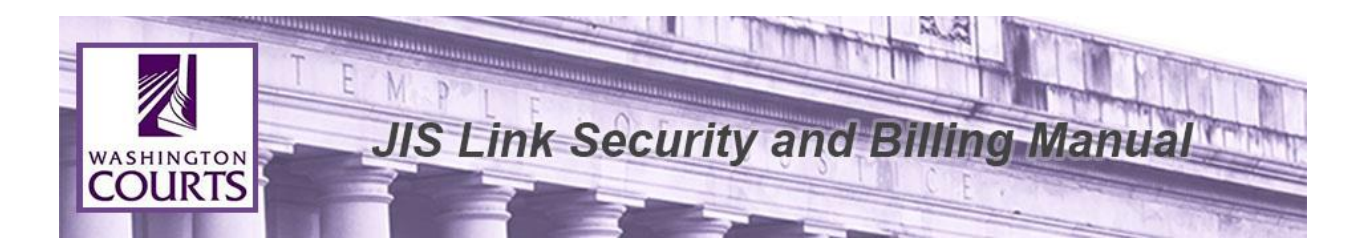

# TABLE OF CONTENTS

Reminder: AOC shall not be responsible for providing support or assistance of any nature to you or any third party acting on your behalf.

# Contents

| Site Coordinator Duties:                                                                                                    | 2          |
|----------------------------------------------------------------------------------------------------|------------|
| Accessing the Manage User ID Form:                                                                                                    | 2          |
| Other Administrative Duties as a Site Coordinator or Alternate Coordinator                                                                             | 5 <u>:</u> |
| To request a password reset for an individual user:                                                                                                    | 6          |
| Update Account Information:                                                                                                    | 7          |
| Billing Coordinator Duties:                                                                                                    | 8          |
| Paying your invoice online:                                                                                                    | 8          |
| A Site Coordinator is unable to access a secured link listed under current subscribers. After logging in, it kicks you back to the home page (Looping) | 13         |
| All JIS Production App Schedules                                                                                                    | 20         |

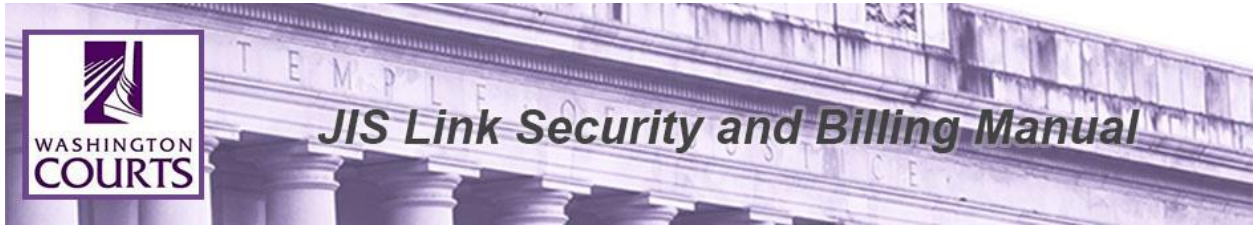

# Site Coordinator Duties:

 Site Coordinators are responsible for maintaining all User IDs for Company/Firm employees by using "Manage User IDs" form under Current Subscribers section of JIS-Link page.

http://www.courts.wa.gov/jislink/index.cfm?fa=jislink.user\_maint

- a. Setup new User IDs
- b. Modify existing User IDs
- c. Requesting deleted User IDs be reinstated when needed
- 2. Site Coordinators are responsible for notifying the AOC JIS-Link Administrator of any address or phone number changes for the account and any User IDs.
- 3. Site Coordinators are responsible for showing others within your company/firm how to access JIS-Link.
- 4. Site Coordinators are responsible for training new users how to navigate JIS-Link.
- 5. Site Coordinators and Alternate Coordinators are the point of contact to AOC. User accounts are not authorized to contact AOC directly for assistance.

If a Site Coordinator or Alternate Coordinator has JIS-Link Questions that are not answered in either the Security/Billing Manual or the JIS-Link Customer Manual they should contact the AOC JIS-Link Administrator by filling out the Online E-Mail form at: <u>https://www.courts.wa.gov/jislink/index.cfm?fa=jislink.contact</u>.

# Accessing the Manage User ID Form:

- 1. JIS-Link homepage <u>https://www.courts.wa.gov/jislink/</u>, under the **Current Subscribers** select option "7. Manage User IDs".
- 2. Log in using your current RACFID/User ID and password and click <**Submit**>.

| WASH                                                                           | INGTON                                                                                                    |                                                               |                                                     |                                                        | 🖂 Get Email Up                                         | odates   🕐 FAQs & eServic                 |
|--------------------------------------------------------------------------------|----------------------------------------------------------------------------------------------------|---------------------------------------------------------------|-----------------------------------------------------|--------------------------------------------------------|--------------------------------------------------------|-------------------------------------------|
|                                                                                | UKIS                                                                                                    |                                                               |                                                     |                                                        | Search W                                               | VA Courts Site                            |
| Welcome to W<br>access this inf<br>Should you ha                               | rashington Courts. Your<br>Formation. Please review<br>ve any billing questions                                         | UserID and pass<br>the <u>JIS Link Se</u><br>regarding your a | word are the sa<br>curity/Billing<br>ccount, please | ame as your JIS<br><u>Manual</u> .<br>• contact the JI | Link credentials. You mu<br>-Link Billing Desk at (360 | ust be a site coordinator (<br>0)704-4018 |
| Welcome to W<br>access this inf<br>Should you ha                               | vashington Courts. Your<br>formation. Please review<br>ve any billing questions                                         | UserID and pass<br>the <u>JIS Link Se</u><br>regarding your a | word are the sa<br>curity/Billing<br>ccount, please | ame as your JIS<br><u>Manual</u> .<br>• contact the JI | Link credentials. You mu<br>-Link Billing Desk at (360 | ust be a site coordinator (<br>0)704-4018 |
| Welcome to W<br>access this inf<br>Should you ha<br>*RACFID/User               | Tashington Courts. Your<br>formation. Please review<br>ve any billing questions<br>Id: XXX\$XXX                         | UserID and pass<br>the <u>JIS Link Se</u><br>regarding your a | word are the sa<br>curity/Billing<br>ccount, please | ame as your JIS<br><u>Manual</u> .<br>contact the JI   | Link credentials. You mu<br>-Link Billing Desk at (360 | ust be a site coordinator †<br>0)704-4018 |
| Welcome to W<br>access this inf<br>Should you ha<br>*RACFID/User<br>*Password: | Yashington Courts. Your<br>Formation. Please review<br>ve any billing questions<br>• Id: XXX\$XXX<br>••••••••<br>Submit | UserID and pass<br>the <u>JIS Link Se</u><br>regarding your a | word are the sa<br>curity/Billing<br>ccount, please | ame as your JIS<br><u>Manual</u> .<br>• contact the JI | Link credentials. You mu                               | ust be a site coordinator 1<br>0)704-4018 |

# 3. Click **<Continue>**.

| <b>WASH</b>                                              | URTS            |            |                           |                            | Get Email Updates    Search WA Courts | FAQs & eService Center Site |
|----------------------------------------------------------|-----------------|------------|---------------------------|----------------------------|---------------------------------------|-----------------------------|
| Forms                                                    | Court Directory | Opinions   | Rules                     | Courts                     | Programs & Organizations              | Resources                   |
| Courts Home > Lo<br>You are<br>Press the con<br>Continue | now logged in   | to the Was | hington<br>page or reente | Courts<br>r the address yo | ou originally attempted to access.    |                             |

4. Review the Manage User ID instructions and complete all applicable fields then click **Submit Request**> at the bottom of the form.

|                                                                                                    | L E N                                                                                                    | 1 P I                                                                                                    | E                                                                                                    |                                                                                                    |                                                                                                    | The state                                                                                                    | The second |
|----------------------------------------------------------------------------------------------------|----------------------------------------------------------------------------------------------------|----------------------------------------------------------------------------------------------------|----------------------------------------------------------------------------------------------------|----------------------------------------------------------------------------------------------------|----------------------------------------------------------------------------------------------------|----------------------------------------------------------------------------------------------------|------------|
|                                                                                                    | J                                                                                                    | IS Lin                                                                                                    | k See                                                                                                    | curity                                                                                                    | and Billi                                                                                                    | ng Man                                                                                                    | ual        |
| OLIRTS                                                                                                    | -                                                                                                    |                                                                                                    |                                                                                                    |                                                                                                    | <u>s</u>                                                                                                    |                                                                                                    |            |
| Jairis                                                                                                    |                                                                                                    |                                                                                                    | 3                                                                                                    |                                                                                                    |                                                                                                    |                                                                                                    | 10000      |
| WASHINGT                                                                                                    | ON                                                                                                    |                                                                                                    |                                                                                                    |                                                                                                    | 🖂 Get Email Updates                                                                                                    | s   🕐 FAQs & eService                                                                                                    | Center     |
| COUR                                                                                                    | TS                                                                                                    |                                                                                                    |                                                                                                    |                                                                                                    | Search WA Co                                                                                                    | urts Site                                                                                                    | Q          |
| Eormo Cou                                                                                                    | rt Directory                                                                                                    | Oniniona                                                                                                    | Puloc                                                                                                    | Courto                                                                                                    |                                                                                                    | e Pocourcos                                                                                                    |            |
| Courte Home > 115 Link >                                                                                                    | n Directory                                                                                                    | Opinions                                                                                                    | Rules                                                                                                    | Courts                                                                                                    |                                                                                                    | s Resources                                                                                                    |            |
| Courts Home > 113-Link > 1                                                                                                    | Loqour                                                                                                    |                                                                                                    |                                                                                                    |                                                                                                    |                                                                                                    |                                                                                                    |            |
| Manage User I                                                                                                    | ds                                                                                                    |                                                                                                    |                                                                                                    |                                                                                                    |                                                                                                    |                                                                                                    |            |
| Please use this form to                                                                                                    | o Add New Use                                                                                                    | rs, Remove Users,                                                                                                    | or Change the                                                                                               | Profile of an Existi                                                                                                    | ng User.                                                                                                    |                                                                                                    |            |
| Instructions for Assi                                                                                                    | gning a New L                                                                                                    | Jser Id                                                                                                    |                                                                                                    |                                                                                                    |                                                                                                    |                                                                                                    |            |
| and an address of the second                                                                                                    | also the track of a                                                                                                    | - ) fellewed by th                                                                                                    |                                                                                                    | (Clash Middle and                                                                                                    | lest) Evented (cite                                                                                                    |                                                                                                    |            |
| assigned to you<br>John Doe = XXX<br>Note - if the req<br>be substituted f<br>Site Coordinator Info<br>Site Coordinator stat<br>delete user ids,<br>Coordinator Stat<br>"Set as Billing Co                                                                                      | plus the \$ sig<br>\$JXD.<br>uested User Id<br>or the middle in<br><b>prmation</b><br>s will have RAG<br>and view billing<br>rus, please sele<br>oordinator".                                                                  | n ) followed by the<br>I has already been<br>iitial.<br>CFADMN privileges,<br>gs. We suggest that<br>act if a user is "No                       | e user's initials<br>assigned, the<br>which allow th<br>at you have 1 f<br>t a Site Coordin                 | (First, Middle, and<br>initials are already<br>tem to request new<br>to 3 Site Coordinat<br>nator", "Backup Site                                                                                                    | Last). Examples - Jane E.<br>in use, or if no middle initi<br>v user ids, reset user ids,<br>ors per organization. When<br>e Coordinator", "Set as Sit      | Doe = XXX\$JED;<br>al is given; an X will<br>create a user list,<br>n setting the Site<br>ce Coordinator", or                                                                                                    |            |
| assigned to you<br>John Doe = XXX<br>Note - if the rec<br>be substituted f<br>Site Coordinator Info<br>Site Coordinator Info<br>Gite Coordinator Stat<br>"Set as Billing Co                                                                                                    | plus the \$ sig<br>\$JXD.<br>(uested User Ic<br>or the middle in<br><b>prmation</b><br>s will have RAC<br>and view billing<br>cus, please sele<br>yoordinator".                                                                | n ) followed by the<br>I has already been<br>hitial.<br>CFADMN privileges,<br>js. We suggest tha<br>act if a user is "No                        | e user's initials<br>assigned, the<br>which allow th<br>at you have 1<br>t a Site Coordin<br>Organizatio    | (First, Middle, and<br>initials are already<br>tem to request new<br>to 3 Site Coordinat<br>nator", "Backup Site<br>n Information                                                                                                    | Last). Examples - Jane E.<br>in use, or if no middle initi<br>v user ids, reset user ids,<br>ors per organization. Whe<br>e Coordinator", "Set as Sit       | Doe = XXX\$JED;<br>al is given; an X will<br>create a user list,<br>n setting the Site<br>te Coordinator", or                                                                                                    |            |
| assigned to you<br>John Doe = XXX<br>Note - if the rec<br>be substituted f<br>Site Coordinator Info<br>Site Coordinator Stat<br>(Coordinator Stat<br>"Set as Billing Co<br>Name of JIS-Link Site                                                                                | plus the \$ sig<br>\$JXD.<br>uested User Id<br>or the middle in<br>ormation<br>s will have RAG<br>and view billing<br>cus, please sele<br>ordinator".<br>Coordinator:                                                          | n ) followed by the<br>I has already been<br>nitial.<br>FADMN privileges,<br>Js. We suggest th<br>act if a user is "No                          | e user's initials<br>assigned, the<br>which allow th<br>at you have 1 t<br>t a Site Coordin<br>Organizatio  | (First, Middle, and<br>initials are already<br>eem to request new<br>to 3 Site Coordinat<br>nator", "Backup Site<br>n Information                                                                                                    | Last). Examples - Jane E.<br>in use, or if no middle initi<br>v user ids, reset user ids,<br>ors per organization. When<br>e Coordinator", "Set as Sit      | Doe = XXX\$JED;<br>al is given; an X will<br>create a user list,<br>n setting the Site<br>re Coordinator", or                                                                                                    | -          |
| assigned to you<br>John Doe = XXX<br>Note - if the rec<br>be substituted f<br>Site Coordinator Info<br>Site Coordinator Stat<br>"Set as Billing Co<br>Name of JIS-Link Site<br>Organization or Firm N                                                                           | plus the \$ sig<br>\$JXD.<br>uested User Id<br>or the middle in<br>ormation<br>s will have RAG<br>and view billing<br>cus, please sele<br>bordinator".<br>Coordinator:<br>lame:                                                | n ) followed by the<br>l has already been<br>nitial.<br>FADMN privileges,<br>gs. We suggest the<br>act if a user is "No                         | e user's initials<br>assigned, the<br>which allow th<br>at you have 1 t<br>t a Site Coordin<br>Organizatio  | (First, Middle, and<br>initials are already<br>tem to request new<br>to 3 Site Coordinat<br>nator", "Backup Site<br>n Information                                                                                                    | user ids, reset user ids,<br>ors per organization. When<br>e Coordinator", "Set as Sit                                                                      | Doe = XXX\$JED;<br>al is given; an X will<br>create a user list,<br>n setting the Site<br>te Coordinator", or                                                                                                    | -          |
| assigned to you<br>John Doe = XXX<br>Note - if the rec<br>be substituted f<br>Site Coordinator Info<br>Site Coordinator Stat<br>"Set as Billing Co<br>Name of JIS-Link Site<br>Organization or Firm M<br>Site Id (XXX\$):<br>Your User ID:                                      | plus the \$ sig<br>\$JXD.<br>uested User Ic<br>or the middle in<br>prmation<br>s will have RAC<br>and view billing<br>us, please sele<br>bordinator".<br>Coordinator:<br>lame:                                                 | n ) followed by the<br>l has already been<br>litial.<br>CFADMN privileges,<br>gs. We suggest that<br>act if a user is "No                       | e user's initials<br>assigned, the<br>which allow th<br>at you have 1 t<br>t a Site Coordin<br>Organizatio  | (First, Middle, and<br>initials are already<br>tem to request new<br>to 3 Site Coordinat<br>nator", "Backup Site<br>n Information                                                                                                    | Last). Examples - Jane E.<br>in use, or if no middle initi<br>v user ids, reset user ids,<br>ors per organization. When<br>e Coordinator", "Set as Sit      | Doe = XXX\$JED;<br>al is given; an X will<br>create a user list,<br>n setting the Site<br>te Coordinator", or                                                                                                    | -          |
| assigned to you<br>John Doe = XXX<br>Note - if the rec<br>be substituted f<br>Site Coordinator Info<br>Site Coordinator Stat<br>"Set as Billing Co<br>Name of JIS-Link Site<br>Organization or Firm M<br>Site Id (XXX\$):<br>Your User ID:<br>Your Email Address:               | , plus the \$ sig<br>\$JXD.<br>(uested User Ic<br>or the middle in<br><b>prmation</b><br>s will have RAC<br>and view billing<br>cus, please sele<br>yoordinator".<br>Coordinator:<br>lame:                                     | n ) followed by the<br>I has already been<br>hitial.<br>CFADMN privileges,<br>js. We suggest tha<br>sect if a user is "No                       | e user's initials<br>assigned, the<br>which allow th<br>at you have 1<br>t a Site Coordii<br>Organizatio    | (First, Middle, and<br>initials are already<br>tem to request new<br>to 3 Site Coordinat<br>nator", "Backup Site<br>n Information                                                                                                    | in use, or if no middle initi<br>in use, or if no middle initi<br>/ user ids, reset user ids,<br>ors per organization. Whe<br>e Coordinator", "Set as Sit   | Doe = XXX\$JED;<br>al is given; an X will<br>create a user list,<br>n setting the Site<br>te Coordinator", or                                                                                                    | -          |
| assigned to you<br>John Doe = XXX<br>Note - if the rec<br>be substituted f<br>Site Coordinator Info<br>Site Coordinator Stat<br>"Set as Billing Co<br>Name of JIS-Link Site<br>Organization or Firm M<br>Site Id (XXX\$):<br>Your User ID:<br>Your Email Address:               | , plus the \$ sig<br>\$JXD.<br>uested User Id<br>or the middle in<br>ormation<br>s will have RAC<br>and view billing<br>cus, please sele<br>oordinator".<br>Coordinator:<br>lame:                                              | n ) followed by the<br>I has already been<br>nitial.<br>CFADMN privileges,<br>IS. We suggest the<br>act if a user is "No                        | e user's initials<br>assigned, the<br>which allow th<br>at you have 1<br>t a Site Coordin<br>Organizatio    | (First, Middle, and<br>initials are already<br>nem to request new<br>to 3 Site Coordinat<br>nator", "Backup Site<br>n Information                                                                                                    | in use, or if no middle initi<br>in use, or if no middle initi<br>v user ids, reset user ids, i<br>ors per organization. Whe<br>e Coordinator", "Set as Sit | Doe = XXX\$JED;<br>al is given; an X will<br>create a user list,<br>n setting the Site<br>te Coordinator", or                                                                                                    |            |
| assigned to you<br>John Doe = XXX<br>Note - if the rec<br>be substituted f<br>Site Coordinator Info<br>Site Coordinator Stat<br>"Set as Billing Co<br>Name of JIS-Link Site<br>Organization or Firm N<br>Site Id (XXX\$):<br>Your User ID:<br>Your Email Address:<br>First Name | plus the \$ sig<br>\$JXD.<br>uested User Id<br>or the middle in<br>ormation<br>s will have RAG<br>and view billing<br>bordinator".<br>Coordinator:<br>lame:<br>Initial Las                                                     | n ) followed by the<br>I has already been<br>nitial.<br>SFADMN privileges,<br>is. We suggest the<br>ect if a user is "No                        | e user's initials<br>assigned, the<br>which allow th<br>at you have 1 t<br>t a Site Coordin<br>Organizatio  | (First, Middle, and<br>initials are already<br>em to request new<br>to 3 Site Coordinat<br>nator", "Backup Site<br>n Information                                                                                                    | ted Site C                                                                                                    | Doe = XXX\$JED;<br>al is given; an X will<br>create a user list,<br>n setting the Site<br>te Coordinator", or                                                                                                    |            |
| assigned to you<br>John Doe = XXX<br>Note - if the rec<br>be substituted f<br>Site Coordinator Info<br>Site Coordinator Stat<br>"Set as Billing Co<br>Name of JIS-Link Site<br>Organization or Firm N<br>Site Id (XXX\$):<br>Your User ID:<br>Your Email Address:<br>First Name | plus the \$ sig<br>\$JXD.<br>uested User Id<br>or the middle in<br>ormation<br>s will have RAC<br>and view billing<br>user, please sele<br>bordinator".<br>Coordinator:<br>lame:<br>initial Las                                | n ) followed by the<br>I has already been<br>nitial.<br>FADMN privileges,<br>gs. We suggest the<br>ect if a user is "No<br>ect if a user is "No | e user's initials<br>assigned, the<br>which allow th<br>at you have 1 t<br>t a Site Coordin<br>Organizatio  | (First, Middle, and<br>initials are already<br>tem to request new<br>to 3 Site Coordinate<br>nator", "Backup Site<br>n Information                                                                                                    | ted Site C                                                                                                    | Doe = XXX\$JED;<br>al is given; an X will<br>create a user list,<br>n setting the Site<br>coordinator", or<br>coordinator Status<br>ite Coordinator                                                                                                    |            |
| assigned to you<br>John Doe = XXX<br>Note - if the rec<br>be substituted f<br>Site Coordinator Info<br>Site Coordinator Stat<br>"Set as Billing Co<br>Name of JIS-Link Site<br>Organization or Firm M<br>Site Id (XXX\$):<br>Your User ID:<br>Your Email Address:               | , plus the \$ sig<br>\$JXD.<br>uested User Ic<br>or the middle in<br><b>prmation</b><br>s will have RAC<br>and view billing<br>cus, please sele<br>pordinator".<br>Coordinator:<br>lame:<br>Initial Las<br>                    | n ) followed by the<br>I has already been<br>hitial.<br>CFADMN privileges,<br>js. We suggest that<br>act if a user is "No                       | e user's initials<br>assigned, the<br>which allow th<br>at you have 1<br>t a Site Coordin<br>Organizatio    | (First, Middle, and initials are already tem to request new to 3 Site Coordinat nator", "Backup Site n Information                                                                                                    | ted Site C Nota S                                                                                                    | Doe = XXX\$JED;<br>al is given; an X will<br>create a user list,<br>n setting the Site<br>te Coordinator", or<br>coordinator Status<br>ite Coordinator                                                                                                    |            |
| assigned to you<br>John Doe = XXX<br>Note - if the rec<br>be substituted f<br>Site Coordinator Info<br>Site Coordinator Stat<br>"Set as Billing Co<br>Name of JIS-Link Site<br>Organization or Firm M<br>Site Id (XXX\$):<br>Your User ID:<br>Your Email Address:<br>First Name | , plus the \$ sig<br>\$JXD.<br>uested User Ic<br>or the middle in<br>ormation<br>s will have RAC<br>and view billing<br>cus, please sele<br>oordinator".<br>Coordinator:<br>lame:<br>Initial Las<br>                           | n ) followed by the<br>I has already been<br>nitial.<br>CFADMN privileges,<br>Is. We suggest the<br>sect if a user is "No                       | e user's initials<br>assigned, the<br>which allow th<br>at you have 1 t<br>a Site Coordin<br>Organizatio    | (First, Middle, and     initials are already     initials are already     initials are alre | ted Site C Not a S                                                                                                    | Doe = XXX\$JED;<br>al is given; an X will<br>create a user list,<br>n setting the Site<br>te Coordinator", or<br>oordinator Status<br>ite Coordinator<br>ite Coordinator                                                                                                    |            |
| assigned to you<br>John Doe = XXX<br>Note - if the rec<br>be substituted f<br>Site Coordinator Info<br>Site Coordinator Stat<br>"Set as Billing Co<br>Name of JIS-Link Site<br>Organization or Firm N<br>Site Id (XXX\$):<br>Your User ID:<br>Your Email Address:<br>First Name | , plus the \$ sig<br>\$JXD.<br>uested User Id<br>or the middle in<br>ormation<br>s will have RAC<br>and view billing<br>.us, please sele<br>oordinator".<br>Coordinator:<br>lame:<br>Initial Las<br>Initial Las<br>Initial Las | n ) followed by the<br>I has already been<br>nitial.<br>CFADMN privileges,<br>IS. We suggest the<br>act if a user is "No                        | e user's initials assigned, the which allow th at you have 1 t t a Site Coordin Organizatio User Id User Id | (First, Middle, and     initials are already     initials are already     initials are alre | ted Site C<br>Not a S<br>Not a S<br>Not a S<br>Not a S                                                                                                    | a line letters         Doe = XXX\$JED;         al is given; an X will         create a user list,         n setting the Site         ce Coordinator ", or         oordinator Status         ite Coordinator         ite Coordinator         ite Coordinator         ite Coordinator         ite Coordinator         ite Coordinator |            |

 Once the Manage User ID Form has been submitted the Site Coordinator will receive notification via email from the JIS-Link Administrator within 3 business days. If you do not receive an email, check your spam mail and allow emails from the JIS-Link Administrator <u>Admin.JISLink@courts.wa.gov</u>.

If your Company/Firm has multiple employees using JIS-Link, we highly recommend you set up at least one more employee as an Alternate Coordinator. AOC policy does not allow the AOC JIS-Link Administrator to reset passwords for non-Site Coordinators. This means if the Site Coordinator is out of the office or unavailable the employee has to wait until the Site Coordinator is available to reset the password thus the need for at least one Alternate Coordinator as well as the Site Coordinator.

There is no limitation on number of Alternate Coordinators that can be added per Company/Firm (User Account).

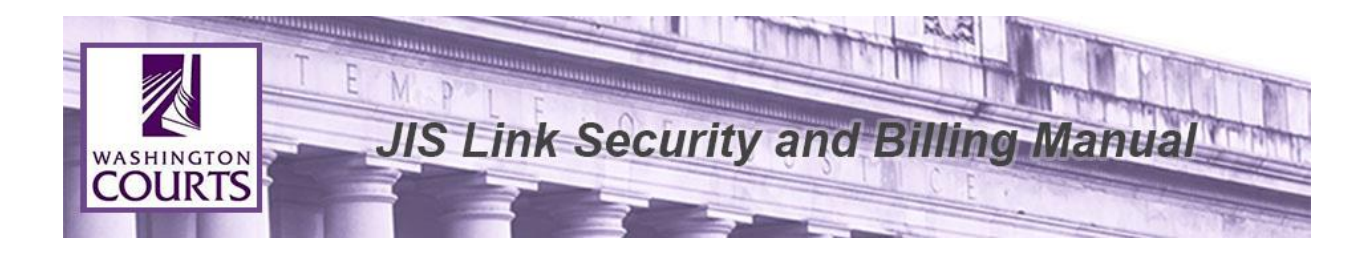

#### Other Administrative Duties as a Site Coordinator or Alternate Coordinator:

#### Unauthorized User ID Message

If you or one of the User IDs under your User Account attempts to log in at the AOC sign on screen and you receive a message that looks like the screens below, it could be because:

- There were too many log in attempts with incorrect information, 3 attempts are allowed.
- User ID may be revoked/deleted if they have not logged in recently (inactivity of 6 or more months).

AOC Security periodically goes through and checks to see what User IDs have not been used in two different time frames.

 6 months to 1 year – Revokes RACFID which means the Site Coordinator or Alternate Coordinator will have to submit a request to AOC for a password reset.

| Login ×                                                                                                 |
|----------------------------------------------------------------------------------------------------|
| User Name                                                                                               |
| cbt\$021                                                                                                |
| Password Change Password                                                                                |
| •••••                                                                                                   |
|                                                                                                    |
| Invalid SignOn Information Entered. Try again or contact your JIS Security Administrator.               |
| If you are having trouble with your account and/or password, please contact the JIS Link Administrator. |
| Login                                                                                                   |

 Over 1 year – Deletes User ID from system. Site coordinator or Alternate Coordinator will have to submit a request to AOC for the User ID to be reinstated.

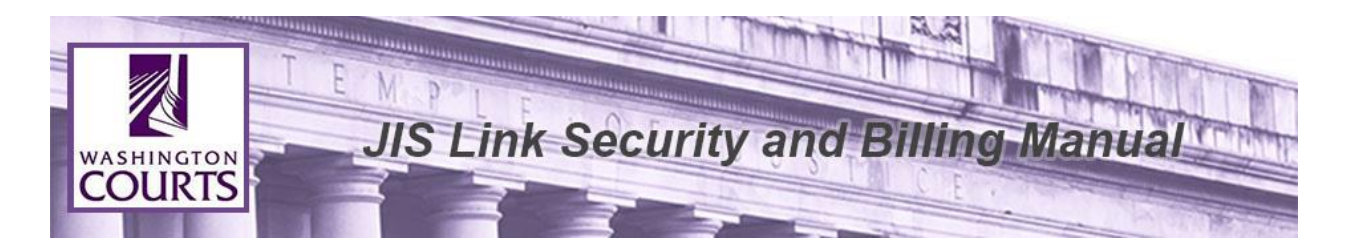

| Login ×                                                                                                    |
|----------------------------------------------------------------------------------------------------|
| User Name                                                                                                  |
| CBT\$001 ×                                                                                                 |
| Password Change Password                                                                                   |
| •••••                                                                                                    |
|                                                                                                    |
| Invalid UserName or Password                                                                               |
| If you are having trouble with your account and/or password, please contact the<br>JIS Link Administrator. |
| Login Cancel                                                                                               |

# To request a password reset for an individual user:

JIS-Link homepage <u>http://www.courts.wa.gov/jislink/</u> under **User ID Revoked/Password Reset?** select the hyperlink titled "**JIS-Link Administrator**". <u>https://www.courts.wa.gov/jislink/index.cfm?fa=jislink.contact</u>

|            |                               |                    |                  |          | Search WA Court          | s Site    |
|------------|-------------------------------|--------------------|------------------|----------|--------------------------|-----------|
| orms       | Court Directory               | Opinions           | Rules            | Courts   | Programs & Organizations | Resources |
| Home > JI  | <u>S-Link</u> > <u>Loqout</u> |                    |                  |          |                          |           |
|            |                               | 1                  |                  |          |                          |           |
| ntact      | the JIS-Link Ad               | iministrat         | or               |          |                          |           |
| e this for | m to contact the JIS-Lin      | k Administrator.   | All fields are r | equired. |                          |           |
| 'our Name  | :                             |                    |                  |          |                          |           |
| mail:      | -                             |                    |                  |          |                          |           |
| Site ID:   |                               |                    |                  |          |                          |           |
| Company N  | lame:                         |                    |                  |          |                          |           |
| Question/C | Comments:                     |                    |                  | ~        |                          |           |
|            |                               |                    |                  | $\sim$   |                          |           |
|            |                               |                    |                  |          |                          |           |
|            | Please enter                  | the following code | 2:               |          |                          |           |
|            | 4 K                           | WKFV               |                  | \$0      |                          |           |
|            |                               |                    |                  |          |                          |           |
|            |                               |                    |                  |          |                          |           |

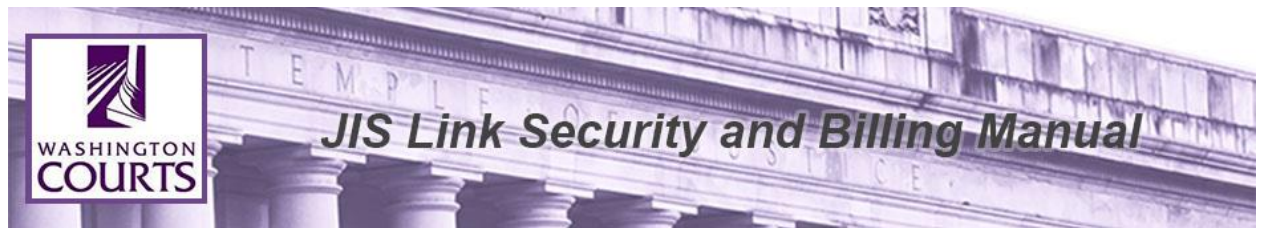

- 1. Enter your name as the Site Coordinator or Alternate Coordinator
- 2. Enter Your Email Address
- 3. Enter your User Account Site ID (XXX\$)
- 4. Enter your Company Name
- 5. Provide details in the Question/Comments section
  - a. Sample: *Please reinstate John Doe's userid XXX\$JXD it was deleted due to non-use.*
- 6. Enter the code as displayed into the CAPTCHA screen. (required)

#### Click **<Submit>**.

Requests can take up to 3 business days to be completed. As the Site Coordinator you will receive notification via email from the AOC JIS-Link Administrator. If you do not receive an email, check your spam mail.

#### **Update Account Information:**

JIS-Link homepage <u>http://www.courts.wa.gov/jislink/</u> under **Current Subscribers**, select option "5. Update Your Account Information". <u>https://www.courts.wa.gov/jislink/index.cfm?fa=jislink.contact</u>

| WASHI                | NGTON                  |                    |                  |          | 🖂 Get Email Updates      | FAQs & eService Cen |
|----------------------|------------------------|--------------------|------------------|----------|--------------------------|---------------------|
|                      | JRIS                   |                    |                  |          | Search WA Courts         | s Site              |
| Forms                | Court Directory        | Opinions           | Rules            | Courts   | Programs & Organizations | Resources           |
| Courts Home > JIS-Li | ink > Loqout           |                    |                  |          |                          |                     |
| Contact th           | ne IIS-Link Ad         | lministrate        | or               |          |                          |                     |
| Use this form t      | to contact the IIS-Lin | k Administrator.   | All fields are r | equired. |                          |                     |
|                      |                        |                    |                  | equirear |                          |                     |
| Your Name:<br>Email: |                        |                    |                  |          |                          |                     |
| Site ID:             |                        |                    |                  |          |                          |                     |
| Company Nan          | ne:                    |                    |                  |          |                          |                     |
| Question/Con         | nments:                |                    |                  | ~        |                          |                     |
|                      |                        |                    |                  | ~        |                          |                     |
|                      |                        |                    |                  |          |                          |                     |
|                      | Please enter           | the following code | 2:               |          |                          |                     |
|                      | EW                     | QSUV               |                  | \$0      |                          |                     |
|                      |                        |                    |                  | Submit   |                          |                     |

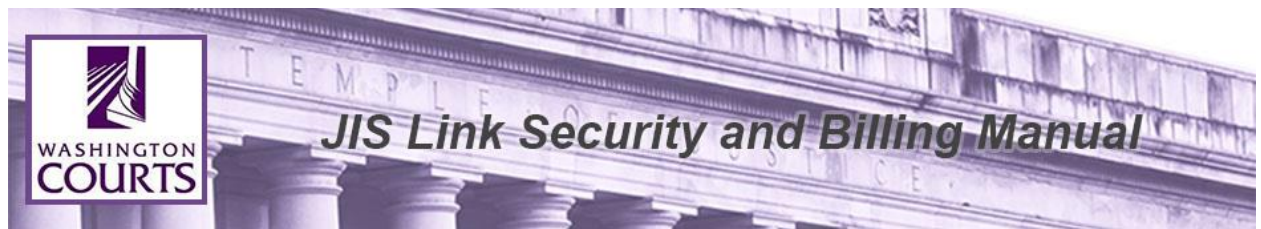

- 1. Enter your name as the Site Coordinator or Alternate Coordinator
- 2. Enter Your Email Address
- 3. Enter your User Account Site ID (XXX\$)
- 4. Enter your Company Name
- 5. Provide details in the Question/Comments section
  - a. Sample: Please update the John Doe userid XXX\$JXD account information.
- 6. Enter the code as displayed into the CAPTCHA screen. (required)

#### Click <**Submit**>.

Requests can take up to 3 business days to be completed. As the Site Coordinator you will receive notification via email from the AOC JIS-Link Administrator. If you do not receive an email, check your spam mail.

# **Billing Coordinator Duties:**

These duties may be In addition to the JIS Link Site Coordinator Duties listed above.

- Receiving the monthly invoice. Invoices for the previous month's usage are sent via email at the beginning of every month. The invoice will be sent to the email address that is listed on your JIS-Link Account Profile page under Organization Information. Please allow emails from the JIS-Link Administrator <u>Admin.JISLink@courts.wa.gov</u>, spam or junk mail filters should be checked regularly to ensure invoices are not missed as this could result in termination of service for non-payment.
- 2. Paying the monthly invoice.
- 3. Providing any billing changes to AOC JIS-Link Administrator.

# Paying your invoice online:

- 1. JIS-Link homepage <u>http://www.courts.wa.gov/jislink/</u> under **Current Subscribers**, select option "4. Pay Your Invoice Online".
- 2. Log in using your current RACFID/User ID and password.

|                                                                                | INCTON                                                                                                    |                                                                  |                                                      |                                                         |                                                                                           |
|--------------------------------------------------------------------------------|----------------------------------------------------------------------------------------------------|------------------------------------------------------------------|------------------------------------------------------|---------------------------------------------------------|-------------------------------------------------------------------------------------------|
| CO                                                                             | URTS                                                                                                    |                                                                  |                                                      |                                                         | Search WA Courts Site                                                                     |
| Forms                                                                          | Court Directory                                                                                                    | Opinions                                                         | Rules                                                | Courts                                                  | Programs & Organizations Resources                                                        |
| Welcome to W<br>access this inf<br>Should you ha                               | (ashington Courts. Your<br>formation. Please review<br>ve any billing questions                                                                                                    | UserID and pass<br>v the <u>JIS Link Se</u><br>regarding your a  | word are the sa<br>curity/Billing<br>ccount, please  | ame as your JIS<br><u>Manual</u> .<br>contact the JI    | -Link credentials. You must be a site coordinator<br>5-Link Billing Desk at (360)704-4018 |
| Welcome to W<br>access this inf<br>Should you ha<br>*RACFID/Use                | Id: XXX\$XXX                                                                                                    | UserID and pass<br>v the <u>JIS Link Se</u><br>regarding your a  | word are the sa<br>acurity/Billing<br>ccount, please | ame as your JIS<br><u>Manual</u> .<br>• contact the JI: | -Link credentials. You must be a site coordinator<br>5-Link Billing Desk at (360)704-4018 |
| *RACFID/User                                                                   | Idition       Courts. Your         iormation.       Please review         ve any billing questions         Id:       XXX\$XXX         •••••••••                                                                                                    | UserID and pass<br>the <u>JIS Link Se</u><br>regarding your a    | word are the sa<br>ccurity/Billing<br>ccount, please | ame as your JIS<br><u>Manual</u> .<br>contact the JI    | -Link credentials. You must be a site coordinator<br>5-Link Billing Desk at (360)704-4018 |
| Welcome to W<br>access this inf<br>Should you ha<br>*RACFID/User<br>*Password: | Yashington Courts. Your         Yashington Courts. Your         Yormation. Please review         Ye any billing questions         Ye any billing questions         Ye any bill | UserID and pass<br>to the <u>JIS Link Se</u><br>regarding your a | word are the sa<br>ccurity/Billing<br>ccount, please | ame as your JIS<br><u>Manual</u> .<br>contact the JI    | -Link credentials. You must be a site coordinator<br>5-Link Billing Desk at (360)704-4018 |

# 3. Click <**Continue**>.

| <b>CO</b>                                                | URTS            |            |                           |                            | Get Email Updates    Search WA Courts | FAQs & eService Center |
|----------------------------------------------------------|-----------------|------------|---------------------------|----------------------------|---------------------------------------|------------------------|
| Forms                                                    | Court Directory | Opinions   | Rules                     | Courts                     | Programs & Organizations              | Resources              |
| Courts Home > Lo<br>You are<br>Press the con<br>Continue | now logged in   | to the Was | hington<br>page or reente | Courts<br>r the address ye | ou originally attempted to access.    |                        |

- 4. Once logged into the JIS-Link Account Profile you can manage the following items:
  - a. View basic account and contact information,
  - b. View your JIS-Link and ACORDs usage, and
  - c. Pay your invoice online by simply clicking on the month that you would like to pay.

Select the month the payment is for by clicking on the month and year.

|                                                                                                    | - WI P                                                                                                    | LE                                                                    | 0.5                                |                                                                                                    | and the second second                                                                                                    | and the second of the |
|----------------------------------------------------------------------------------------------------|----------------------------------------------------------------------------------------------------|-----------------------------------------------------------------------|------------------------------------|----------------------------------------------------------------------------------------------------|----------------------------------------------------------------------------------------------------|-----------------------|
| HINGTON                                                                                                    | JIS                                                                                                    | Link S                                                                | Securi                             | ty and Bill                                                                                                    | ing Man                                                                                                    | ual                   |
| DURTS                                                                                                    |                                                                                                    |                                                                       |                                    | 00000                                                                                                    |                                                                                                    |                       |
| CITTO                                                                                                    |                                                                                                    | -                                                                     | 2                                  |                                                                                                    |                                                                                                    | A                     |
| WASHING                                                                                                    | GTON                                                                                                    |                                                                       |                                    |                                                                                                    | Get Email Updates                                                                                                    | 7 FAOs & eService     |
| COUI                                                                                                    | 275                                                                                                    |                                                                       |                                    |                                                                                                    | Caarah W/A Caurta                                                                                                    | Cite                  |
| Becoul                                                                                                    |                                                                                                    |                                                                       |                                    |                                                                                                    | Search WA Courts                                                                                                    | Site                  |
| Forms C                                                                                                    | ourt Directory                                                                                                    | Opinions                                                              | Rules                              | Courts Program                                                                                                    | s & Organizations                                                                                                    | Resources             |
| ourts Home > <u>JIS-Link</u> >                                                                                                    | Logout                                                                                                    |                                                                       |                                    |                                                                                                    |                                                                                                    |                       |
|                                                                                                    |                                                                                                    |                                                                       | - 4                                |                                                                                                    |                                                                                                    |                       |
| JIS-LINK ACC                                                                                                    | count Profile                                                                                                    | e: AUC Te                                                             | St                                 |                                                                                                    |                                                                                                    |                       |
| Back to JIS-Link ma                                                                                                    | ain page]                                                                                                    |                                                                       |                                    |                                                                                                    |                                                                                                    |                       |
|                                                                                                    |                                                                                                    |                                                                       |                                    |                                                                                                    |                                                                                                    |                       |
| Welcome to the JIS-                                                                                                    | -Link account profile                                                                                                    | le page. From he                                                      | re, you can mai                    | hage the following items:                                                                                                    |                                                                                                    |                       |
|                                                                                                    | count and contact is                                                                                                    | Information                                                           |                                    |                                                                                                    |                                                                                                    |                       |
| - \/:                                                                                                    | count and contact in                                                                                                    | information                                                           |                                    |                                                                                                    |                                                                                                    |                       |
| <ul> <li>view basic ac</li> </ul>                                                                                                    |                                                                                                    |                                                                       |                                    |                                                                                                    |                                                                                                    |                       |
| <ul> <li>View basic ac</li> <li>Pav your mon</li> </ul>                                                                                                    | thly invoice online                                                                                                    |                                                                       |                                    |                                                                                                    |                                                                                                    |                       |
| <ul> <li>View basic ac</li> <li>Pay your mon</li> <li>View your 11S</li> </ul>                                                                                                    | hthly invoice online                                                                                                    | USAGE                                                                 |                                    |                                                                                                    |                                                                                                    |                       |
| <ul> <li>View basic ac</li> <li>Pay your mon</li> <li>View your JIS</li> </ul>                                                                                                    | hthly invoice online<br>-Link and ACORDs                                                                                                    | usage.                                                                |                                    | and the second                                                                                                    |                                                                                                    |                       |
| <ul> <li>View basic ac</li> <li>Pay your mon</li> <li>View your JIS</li> <li>Pay your invo</li> </ul>                                                                                                    | nthly invoice online<br>5-Link and ACORDs<br>vice online by simply                                                                                                    | usage.<br>y clicking on the                                           | month that you                     | would like to pay                                                                                                    |                                                                                                    |                       |
| <ul> <li>View basic ac</li> <li>Pay your mon</li> <li>View your JIS</li> <li>Pay your invo</li> </ul>                                                                                                    | hthly invoice online<br>S-Link and ACORDs<br>Nice online by simply                                                                                                    | usage.<br>y clicking on the                                           | month that you                     | would like to pay                                                                                                    |                                                                                                    |                       |
| <ul> <li>View basic ac</li> <li>Pay your mon</li> <li>View your JIS</li> <li>Pay your invo</li> <li>If you have any que</li> </ul>                                                                                                    | nthly invoice online<br>G-Link and ACORDS<br>sice online by simply<br>estions or wish to up                                                                                                    | usage.<br>y clicking on the<br>pdate account or                       | month that you                     | would like to pay<br>ation, please email the <u>JIS-L</u>                                                                                                    | ink Administrator.                                                                                                    |                       |
| <ul> <li>View basic ac</li> <li>Pay your mon</li> <li>View your JIS</li> <li>Pay your invo</li> <li>If you have any que</li> </ul>                                                                                                    | hthly invoice online<br>G-Link and ACORDS<br>bice online by simply<br>estions or wish to up                                                                                                    | usage.<br>y clicking on the<br>pdate account or                       | month that you<br>contact inform   | would like to pay<br>ation, please email the <u>JIS-L</u>                                                                                                    | ink Administrator.                                                                                                    |                       |
| View Dasic ac     Pay your mon     View your JIS     Pay your invo     If you have any que                                                                                                    | hthly invoice online<br>G-Link and ACORDs<br>ice online by simply<br>estions or wish to up                                                                                                    | usage.<br>y clicking on the<br>pdate account or                       | month that you<br>contact inform   | would like to pay<br>ation, please email the <u>JIS-L</u>                                                                                                    | ink Administrator.                                                                                                    |                       |
| View basic ac     Pay your mon     View your JIS     Pay your invo If you have any que Organization Info                                                                                                    | hthly invoice online<br>S-Link and ACORDS<br>ice online by simply<br>estions or wish to up<br>prmation                                                                                                    | usage.<br>y clicking on the<br>pdate account or                       | month that you<br>contact inform   | would like to pay<br>ation, please email the <u>JIS-L</u><br>View Your JIS-Link U                                                                                                    | ink Administrator.<br><b>Jsage</b>                                                                                                    |                       |
| View basic ac<br>Pay your mon<br>View your JIS<br>Pay your invo<br>If you have any que<br>Organization Info<br>Organization Nan                                                                                                    | hthly invoice online<br>-Link and ACORDS<br>ice online by simply<br>estions or wish to up<br>ormation<br>ne: AOC Test                                                                                                    | usage.<br>y clicking on the<br>pdate account or                       | month that you<br>contact inform   | would like to pay<br>ation, please email the <u>JIS-L</u><br>View Your JIS-Link I<br>Month                                                                                                    | ink Administrator.<br>Jsage<br>Payment S                                                                                                    | tatus                 |
| View basic ac     Pay your mon     View your JIS     Pay your invo     If you have any que  Organization Info Organization Nan Department:                                                                                                    | hthly invoice online<br>-Link and ACORDs<br>bice online by simply<br>estions or wish to up<br>ormation<br>ne: AOC Test                                                                                                    | usage.<br>y clicking on the<br>pdate account or                       | month that you<br>contact inform   | would like to pay<br>ation, please email the <u>JIS-L</u><br>View Your JIS-Link (<br>Month<br>- November 2019                                                                                                    | ink Administrator.<br>Jsage<br>Payment S                                                                                                    | tatus                 |
| View basic ac<br>Pay your mon<br>View your JIS<br>Pay your invo<br>If you have any que<br>Organization Info<br>Organization Nan<br>Department:<br>Billing Name:<br>It different from On Nam                                                                                                    | hthly invoice online<br>-Link and ACORDs<br>bice online by simply<br>estions or wish to up<br>ormation<br>ne: AOC Test<br>AOC Test                                                                                                    | usage.<br>y clicking on the<br>pdate account or                       | month that you<br>- contact inform | would like to pay<br>ation, please email the <u>JIS-L</u><br>View Your JIS-Link (<br>Month<br>- November 2019<br>- <u>October 2019</u>                                                                                                    | ink Administrator.<br>Jsage<br>Payment S                                                                                                    | tatus                 |
| View basic ac<br>Pay your mon<br>View your JIS<br>Pay your invo<br>If you have any que<br>Organization Info<br>Organization Nan<br>Department:<br>Billing Name:<br>If different from Org Nam<br>Billing Attn:                                                                                                    | hthly invoice online<br>-Link and ACORDs<br>-Link and ACORDs<br>-Link and ACORDs<br>                                                                                                    | usage.<br>y clicking on the<br>pdate account or                       | month that you                     | would like to pay<br>ation, please email the <u>JIS-L</u><br>View Your JIS-Link I<br>Month<br>- November 2019<br>- <u>October 2019</u><br>- <u>September 2019</u><br>- August 2019                                                                                                    | ink Administrator.<br>Jsage<br>Payment S                                                                                                    | tatus                 |
| View basic ac     Pay your mon     View your JIS     Pay your invo If you have any que Organization Info Organization Nan Department: Billing Name: If different from Org Nam Billing Attn: Email:                                                                                                    | hthly invoice online<br>-Link and ACORDs<br>-Link and ACORDs<br>-Link and ACORDs<br>-Link and ACORDs<br>                                                                                                    | usage.<br>y clicking on the<br>pdate account or<br>1                  | month that you                     | would like to pay<br>ation, please email the <u>JIS-L</u><br>View Your JIS-Link U<br>Month<br>- November 2019<br>- <u>October 2019</u><br>- <u>September 2019</u><br>- <u>August 2019</u><br>- July 2019                                                                                                    | ink Administrator.<br>Jsage<br>Payment S<br>1954 😜<br><br><br><br>                                                                                                    | tatus                 |
| <ul> <li>View basic ac</li> <li>Pay your mon</li> <li>View your JIS</li> <li>Pay your invo</li> <li>If you have any que</li> <li>Organization Info</li> <li>Organization Nam</li> <li>Department:</li> <li>Billing Name:</li> <li>If different from Org Nam</li> <li>Billing Attn:</li> <li>Email:</li> </ul>                                                                                                    | hthly invoice online<br>-Link and ACORDs<br>-Link and ACORDs<br>-Link and ACORDs<br>-Link and ACORDs<br>                                                                                                    | usage.<br>y clicking on the<br>pdate account or<br>1<br>1<br>urts.com | month that you                     | would like to pay<br>ation, please email the <u>JIS-L</u><br>View Your JIS-Link U<br>Month<br>- November 2019<br>- <u>October 2019</u><br>- <u>September 2019</u><br>- <u>August 2019</u><br>- July 2019<br>- June 2019                                                                                                    | ink Administrator.<br>Jsage<br>Payment S<br>1954 😜<br><br><br><br><br>                                                                                                    | tatus                 |
| View basic ac<br>Pay your mon<br>View your JIS<br>Pay your invo<br>If you have any que<br>Organization Info<br>Organization Nan<br>Department:<br>Billing Name:<br>If different from Org Nam<br>Billing Attn:<br>Email:<br>Address Informat                                                                                                    | hthly invoice online<br>-Link and ACORDs<br>-Link and ACORDs<br>-Link and ACORDs<br>-Link and ACORDs<br>-Link and ACORDS<br>                                                                                                    | usage.<br>y clicking on the<br>pdate account or<br>1<br>1<br>urts.com | month that you                     | would like to pay<br>ation, please email the <u>JIS-L</u><br>View Your JIS-Link (<br>Month<br>- November 2019<br>- <u>October 2019</u><br>- <u>September 2019</u><br>- <u>August 2019</u><br>- <u>July 2019</u><br>- <u>June 2019</u><br>- <u>May 2019</u>                                                                                                    | ink Administrator.<br>Jsage<br>Payment S<br>1955 C<br>1956 C<br>1957 C<br>1957 C<br>19 | tatus                 |
| View basic ac     Pay your mon     View your JIS     Pay your invo If you have any que Organization Info Organization Nan Department: Billing Name: If different from Org Nam Billing Attn: Email: Address Informat Type: Billing                                                                                                    | hthly invoice online<br>S-Link and ACORDS<br>ice online by simply<br>estions or wish to up<br>ormation<br>ne: AOC Test<br>AOC Test<br>AUC Test<br>AUC: Individual<br>AOCTest@wacco<br>tion                                                                                                    | usage.<br>y clicking on the<br>pdate account or<br>1<br>1<br>urts.com | month that you                     | would like to pay<br>ation, please email the <u>JIS-L</u><br>View Your JIS-Link (<br>Month<br>- November 2019<br>- October 2019<br>- September 2019<br>- August 2019<br>- July 2019<br>- June 2019<br>- May 2019<br>- April 2019                                                                                                    | ink Administrator.<br>Jsage<br>Payment S<br>552 (***)<br><br><br><br><br><br><br><br>                                                                                                    | tatus                 |
| View basic ac<br>Pay your mon<br>View your JIS<br>Pay your invo<br>If you have any que<br>Organization Info<br>Organization Nan<br>Department:<br>Billing Name:<br>If different from Org Nam<br>Billing Attn:<br>Email:<br>Address Informat<br>Type: Billing<br>406 Occidental Ave                                                                                                    | hthly invoice online<br>-Link and ACORDS<br>ice online by simply<br>estions or wish to up<br>ormation<br>ne: AOC Test<br>ACC Test<br>ACC Test<br>Attn: Individual<br>AOCTest@wacco<br>tion                                                                                                    | usage.<br>y clicking on the<br>pdate account or<br>1<br>1<br>urts.com | month that you                     | would like to pay<br>ation, please email the <u>JIS-L</u><br>View Your JIS-Link (<br>November 2019<br>- October 2019<br>- September 2019<br>- August 2019<br>- July 2019<br>- June 2019<br>- May 2019<br>- April 2019<br>- March 2019                                                                                                    | ink Administrator.<br>Jsage<br>Payment S<br>vss                                                                                                    | tatus                 |
| View basic ac<br>Pay your mon<br>View your JIS<br>Pay your invo<br>If you have any que<br>Organization Info<br>Organization Nan<br>Department:<br>Billing Name:<br>If different from Org Nam<br>Billing Attn:<br>Email:<br>Address Informat<br>Type: Billing<br>406 Occidental Ave<br>Seattle, WA 98104                                                                                                    | hthly invoice online<br>-Link and ACORDs<br>ice online by simply<br>estions or wish to up<br>ormation<br>ne: AOC Test<br>ACC Test<br>ACC Test | usage.<br>y clicking on the<br>pdate account or<br>1<br>1<br>urts.com | month that you                     | would like to pay<br>ation, please email the <u>JIS-L</u><br>View Your JIS-Link (<br>November 2019<br>- October 2019<br>- September 2019<br>- August 2019<br>- July 2019<br>- June 2019<br>- May 2019<br>- April 2019<br>- March 2019<br>- February 2019                                                                                                    | ink Administrator.<br>Jsage<br>Payment S<br>2005<br>2005<br>200                                                                                                    | tatus                 |
| View basic ac     Pay your mon     View your JIS     Pay your invo If you have any que Organization Info Organization Nan Department: Billing Name: If different from Org Nam Billing Attn: Email: Address Informat Type: Billing 406 Occidental Ave Seattle, WA 98104                                                                                                    | hthly invoice online<br>-Link and ACORDs<br>ice online by simply<br>estions or wish to up<br>ormation<br>ne: AOC Test<br>ACC Test<br>Attn: Individual<br>AOCTest@wacco<br>tion<br>- S                                                                                                    | usage.<br>y clicking on the<br>pdate account or<br>1<br>1<br>urts.com | month that you                     | would like to pay<br>ation, please email the <u>JIS-L</u><br><b>View Your JIS-Link (</b><br>November 2019<br>- October 2019<br>- September 2019<br>- August 2019<br>- July 2019<br>- June 2019<br>- May 2019<br>- March 2019<br>- February 2019<br>- January 2019                                                                                                    | ink Administrator.<br>Jsage<br>Payment S<br>vss controls<br><br><br><br><br><br><br><br>-                                                                                                    | tatus                 |
| View basic act     Pay your mon     View your JIS     Pay your invo If you have any que Organization Info Organization Nan Department: Billing Name: If different from Org Nam Billing Attn: Email: Address Informat Type: Billing 406 Occidental Ave Seattle, WA 98104 Contact Informat                                                                                                    | hthly invoice online<br>-Link and ACORDs<br>-Link and ACORDs<br>-Link and ACORDs<br>-Link and ACORDs<br>                                                                                                    | usage.<br>y clicking on the<br>pdate account or<br>1 1<br>urts.com    | month that you                     | would like to pay<br>ation, please email the <u>JIS-L</u><br><b>View Your JIS-Link I</b><br>- November 2019<br>- October 2019<br>- September 2019<br>- August 2019<br>- July 2019<br>- July 2019<br>- May 2019<br>- March 2019<br>- March 2019<br>- February 2019<br>- January 2019<br>- January 2019                                                                                                    | ink Administrator.<br>Jsage<br>Payment S<br>according according accordin                                                                                                    | tatus                 |
| View basic ac<br>Pay your mon<br>View your JIS<br>Pay your invo<br>If you have any que<br>Organization Info<br>Organization Nan<br>Department:<br>Billing Name:<br>If different from Org Nam<br>Billing Attn:<br>Email:<br>Address Informat<br>Type: Billing<br>406 Occidental Ave<br>Seattle, WA 98104<br>Contact Informati<br>Site Coordinator<br>Individual One                                                                                                    | hthly invoice online<br>-Link and ACORDs<br>-Link and ACORDs<br>-Link and ACORDs<br>-Link and ACORDs<br>-Link and ACORDs<br>                                                                                                    | usage.<br>y clicking on the<br>pdate account or<br>1<br>1<br>urts.com | month that you                     | would like to pay<br>ation, please email the <u>JIS-L</u><br><b>View Your JIS-Link I</b><br>- November 2019<br>- October 2019<br>- September 2019<br>- August 2019<br>- July 2019<br>- July 2019<br>- May 2019<br>- May 2019<br>- March 2019<br>- February 2019<br>- January 2019<br>- January 2019<br>- January 2019<br>- January 2019<br>- January 2019<br>- January 2019<br>- January 2019<br>- January 2019<br>- November 2018                                                                   | ink Administrator.  Jsage Payment S  array array                                                                                                    | tatus                 |
| View basic ac<br>Pay your mon<br>View your JIS<br>Pay your invo<br>If you have any que<br>Organization Info<br>Organization Nan<br>Department:<br>Billing Name:<br>If different from Org Nam<br>Billing Attn:<br>Email:<br>Address Informat<br>Type: Billing<br>406 Occidental Ave<br>Seattle, WA 98104<br>Contact Informati<br>Site Coordinator<br>Individual One<br>Phone: 206 867 533                                                                                                    | hthly invoice online<br>-Link and ACORDs<br>-Link and ACORDs<br>-Link and ACORDs<br>-Link and ACORDs<br>-Link and ACORS<br>                                                                                                    | usage.<br>y clicking on the<br>pdate account or<br>1<br>1<br>urts.com | month that you                     | would like to pay<br>ation, please email the <u>JIS-L</u><br><b>View Your JIS-Link I</b><br>- November 2019<br>- October 2019<br>- September 2019<br>- August 2019<br>- July 2019<br>- July 2019<br>- June 2019<br>- May 2019<br>- March 2019<br>- February 2019<br>- January 2019<br>- January 2019<br>- January 2019<br>- January 2019<br>- January 2019<br>- January 2019<br>- January 2019<br>- January 2019<br>- August 2018                                                                    | ink Administrator.  Jsage Payment S  array array                                                                                                    | tatus                 |
| <ul> <li>View basic action</li> <li>Pay your mone</li> <li>View your JIS</li> <li>Pay your invo</li> <li>If you have any que</li> </ul> Organization Info Organization Nan Department: Billing Name: If different from Org Name Billing Attn: Email: Address Informat Type: Billing 406 Occidental Ave Seattle, WA 98104 Contact Informati Site Coordinator Individual One Phone: 206 867 530                                                                                                    | hthly invoice online<br>-Link and ACORDs<br>-Link and ACORDs<br>-Link and ACORDs<br>-Link and ACORDs<br>-Link and ACORDs<br>                                                                                                    | usage.<br>y clicking on the<br>pdate account or<br>1<br>1<br>urts.com | month that you                     | ation, please email the <u>JIS-L</u><br><b>View Your JIS-Link I</b><br><b>November 2019</b><br>- October 2019<br>- October 2019<br>- September 2019<br>- August 2019<br>- July 2019<br>- July 2019<br>- July 2019<br>- May 2019<br>- March 2019<br>- February 2019<br>- January 2019<br>- January 2019<br>- January 2019<br>- January 2019<br>- January 2019<br>- January 2019<br>- January 2019<br>- August 2018<br>- November 2018<br>- August 2018<br>- May 2006                                  | ink Administrator.  Jsage Payment S  Payment S                                                                                                    | tatus                 |
| <ul> <li>View basic action</li> <li>Pay your money view your JIS</li> <li>Pay your invo</li> <li>If you have any que</li> <li>Organization Info</li> <li>Organization Nan</li> <li>Department:</li> <li>Billing Name:</li> <li>If different from Org Name</li> <li>Billing Attn:</li> <li>Email:</li> <li>Address Information</li> <li>Type: Billing</li> <li>406 Occidental Ave</li> <li>Seattle, WA 98104</li> <li>Contact Information</li> <li>Site Coordinator</li> <li>Individual One</li> <li>Phone: 206 867 536</li> </ul> | hthly invoice online<br>-Link and ACORDs<br>-Link and ACORDs<br>-Link and ACORDs<br>-Link and ACORDs<br>                                                                                                    | usage.<br>y clicking on the<br>pdate account or<br>1<br>1<br>urts.com | month that you                     | ation, please email the <u>JIS-L</u><br><b>View Your JIS-Link I</b><br><b>November 2019</b><br>- October 2019<br>- October 2019<br>- September 2019<br>- August 2019<br>- July 2019<br>- July 2019<br>- July 2019<br>- May 2019<br>- March 2019<br>- February 2019<br>- January 2019<br>- January 2019<br>- January 2019<br>- January 2019<br>- January 2019<br>- January 2019<br>- January 2019<br>- January 2019<br>- March 2018<br>- November 2018<br>- August 2018<br>- May 2006<br>- March 2006 | ink Administrator.  Jsage Payment S  array array                                                                                                    | tatus                 |
| <ul> <li>View basic ac</li> <li>Pay your mon</li> <li>View your JIS</li> <li>Pay your invo</li> <li>If you have any que</li> <li>Organization Info</li> <li>Organization Nan</li> <li>Department:</li> <li>Billing Name:</li> <li>If different from Org Nam</li> <li>Billing Attn:</li> <li>Email:</li> <li>Address Informat</li> <li>Type: Billing</li> <li>406 Occidental Ave</li> <li>Seattle, WA 98104</li> <li>Contact Informat</li> <li>Site Coordinator</li> <li>Individual One</li> <li>Phone: 206 867 536</li> </ul>     | hthly invoice online<br>-Link and ACORDs<br>-Link and ACORDs<br>-Link and ACORDs<br>-Link and ACORDs<br>                                                                                                    | usage.<br>y clicking on the<br>pdate account or<br>1<br>1<br>urts.com | month that you                     | would like to pay<br>ation, please email the <u>JIS-L</u><br><b>View Your JIS-Link I</b><br>• November 2019<br>• October 2019<br>• October 2019<br>• August 2019<br>• July 2019<br>• July 2019<br>• June 2019<br>• May 2019<br>• March 2019<br>• March 2019<br>• January 2019<br>• January 2019<br>• December 2018<br>• November 2018<br>• August 2018<br>• August 2018<br>• May 2006<br>• March 2006                                                                                                | ink Administrator.  Jsage Payment S  Payment S                                                                                                    | tatus                 |

- 5. From the JIS-Link Usage Detail screen you can:
  - a. View your sites total transactions for the month,
  - b. View usage detail by User ID, Date, and Type,
  - c. Download your sites monthly billing information, and
  - d. Pay your bill by credit card.

**Note:** The balance does not carry forward, so you will have to select each month to see what your outstanding balance is for that month. You are required to pay all

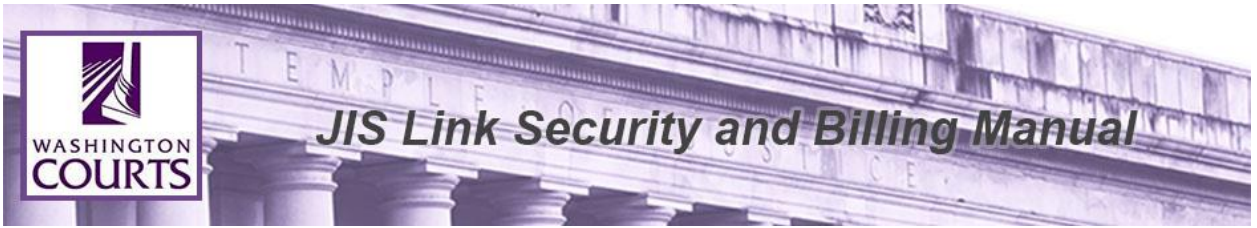

outstanding balances for each month or your User Account will be terminated.

6. To pay your bill online click the **<Visa/MasterCard>** icon.

|                              | UKIS              |              |                               |         | Search WA Court          | s Site                         |
|------------------------------|-------------------|--------------|-------------------------------|---------|--------------------------|--------------------------------|
| Forms                        | Court Director    | ry Opin      | ions Rules                    | Courts  | Programs & Organizations | Resources                      |
| <u>urts Home</u> > <u>JI</u> | S-Link > Loqout   |              |                               |         |                          |                                |
| IS-Link                      | Usage Deta        | ail: AOC T   | est                           |         |                          |                                |
| Back to Acco                 | ount Profile]     |              |                               |         |                          |                                |
| Billing Perio                | od: N             | ovember 2019 |                               |         | Click the imag           | je below to                    |
| JIS Transac                  | tions:            | 52           |                               |         | pay your bill v          | via credit card <mark>.</mark> |
| ACORDs Tra                   | insactions:       | 0            |                               |         |                          |                                |
| Invoiced An                  | nount             | \$6.00       |                               |         | VISA                     | asterCard                      |
| Note: This is a f            | ee waived account |              |                               |         |                          |                                |
|                              |                   |              |                               |         |                          |                                |
| Detailed Us                  | sage              |              |                               |         |                          |                                |
| UserID: 13                   | <b>-</b>          | <b>T</b>     | Download Spreadsheet          |         |                          |                                |
| Date                         | Transactions      | f UC         | Click on the above link and a | new     |                          |                                |
| 11-27-10                     |                   | 6 115        | Excel formatted spreadsheet   | of your |                          |                                |
| Subtotal:                    |                   | 12           | billing information.          | or your |                          |                                |
| UserID: 3                    |                   |              |                               |         |                          |                                |
| Date                         | Transactions      | Type         |                               |         |                          |                                |
| Dute                         |                   | 15 JIS       |                               |         |                          |                                |
| 11-04-19                     |                   | 25 110       |                               |         |                          |                                |
| 11-04-19<br>11-12-19         |                   | 23 313       |                               |         |                          |                                |

7. Complete the Payment Information form and click <**Submit**>.

| WASHINGTON<br>COURTS      | E N.P.L.INK                                                          | Securit                                           | y and Billing Manual                                         |  |
|---------------------------|----------------------------------------------------------------------|---------------------------------------------------|--------------------------------------------------------------|--|
| Secure Payment G          | O N<br>TS<br>ateway                                                  | 💌 Get                                             | Email Updates   😱 FAQs & eService Center                     |  |
|                           | Payment Informa                                                      | tion - All fields are requ                        | uired                                                        |  |
| First Name:               |                                                                      | Card Type:                                        | ~                                                            |  |
| Last Name:                |                                                                      | Card Number:                                      |                                                              |  |
| Email Address:            |                                                                      | Expiration:                                       | × ×                                                          |  |
| Billing Address:          |                                                                      | Amount:                                           | 6.00                                                         |  |
| City:<br>State & Zip:     |                                                                      |                                                   | Reset Submit                                                 |  |
| Notice: AOC does r        | not store any billing credit card in<br>processing merchant (Bank Of | formation. We pass your<br>America) who then proc | r invoice information to our credit card<br>esses your card. |  |
| Privacy & Disdaimer Notio | ces   <u>Sitemap</u>                                                 |                                                   | Copyright AOC © 2019                                         |  |

8. After submitting the payment, an email confirmation will be sent.

**Note:** AOC does <u>NOT</u> store any billing or credit card information. We pass your invoice information and the transaction amount to our credit card processing merchant (Bank of America) who then processes your card.

If you have any questions, please contact the **JIS-Link Billing Desk at 360-704-4018**. If you are prompted to leave a voice mail message make sure to provide your name, phone number, name of your company/firm, and your User ID.

#### Keep the JIS Link Administrator informed of any billing information changes.

JIS-Link homepage <u>http://www.courts.wa.gov/jislink/</u> under **Current Subscribers**, select option "5. Update Your Account Information".

https://www.courts.wa.gov/jislink/index.cfm?fa=jislink.contact

| FAQs & eService Cente<br>te Q<br>Resources |
|--------------------------------------------|
| Resources                                  |
| Resources                                  |
|                                            |
|                                            |
|                                            |
|                                            |
|                                            |
|                                            |

- 1. Enter your name as the Site Coordinator or Alternate Coordinator
- 2. Enter Your Email Address
- 3. Enter your User Account Site ID (XXX\$)
- 4. Enter your Company Name
- 5. Provide details in the Question/Comments section
  - a. Sample: Change of Billing Address from XX to XX
- 6. Enter the code as displayed into the CAPTCHA screen. (required)

Click **<Submit>**.

# A Site Coordinator is unable to access a secured link listed under current subscribers. After logging in, it kicks you back to the home page (Looping).

- 1. Make sure your password hasn't expired. You may want to change your password anyway.
- 2. Remove <u>www.courts.wa.gov</u> from Trusted Sites and clear the SSL State.
  - a. Open Internet Explorer

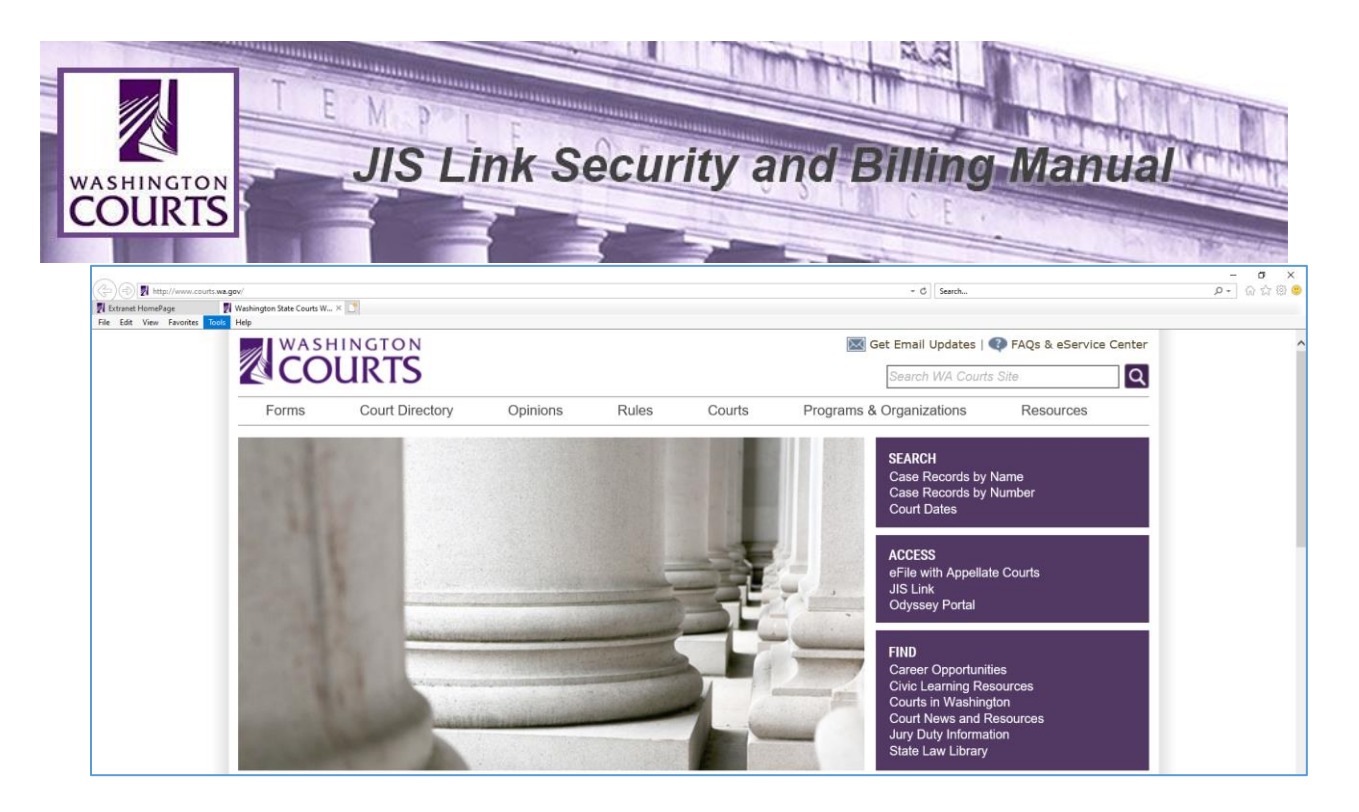

b. Select the drop down menu labeled Tools and click < Internet Options>

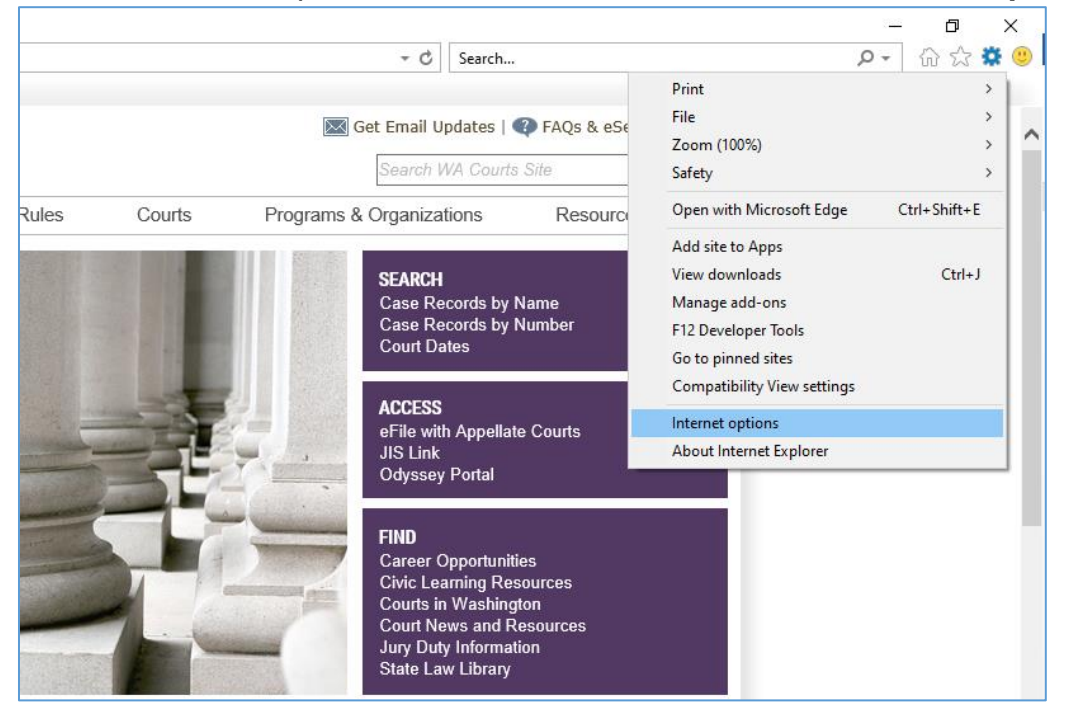

c. Select the Security tab and click <Trusted Sites>

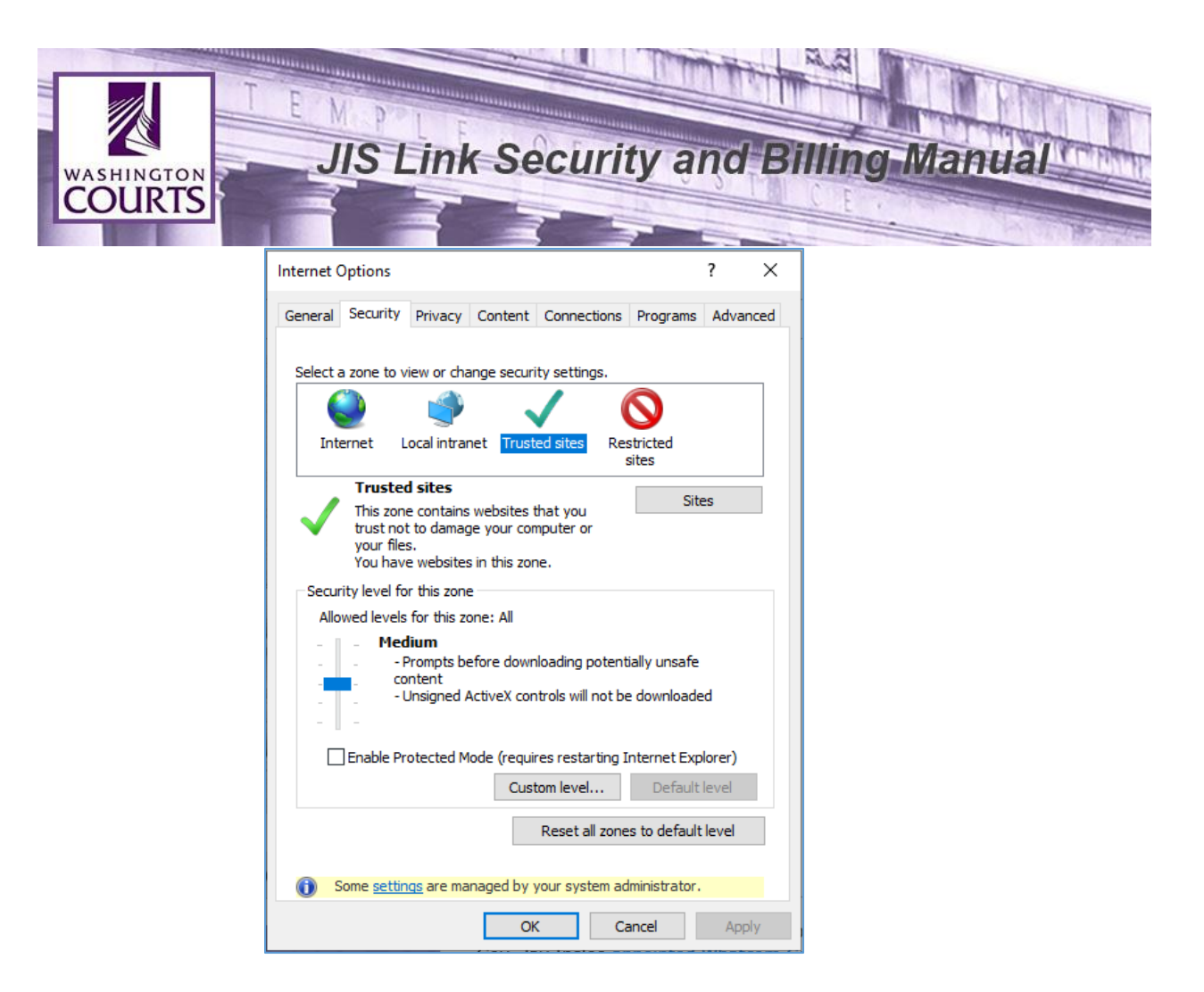

d. Click <**Sites**>, highlight <u>www.courts.wa.gov</u>, and click <**Remove**>

| WASHINGTON<br>COURTS | JIS Link Security and                                                                         | Billing Manual      |
|----------------------|-----------------------------------------------------------------------------------------------|---------------------|
|                      | Trusted sites                                                                                 | ×                   |
|                      | You can add and remove websites from this zo this zone will use the zone's security settings. | ne. All websites in |
|                      | Add this website to the zone:                                                                 | Add                 |
|                      | Websites:                                                                                     |                     |
|                      | *.wa.gov<br>https://www.courts.wa.gov                                                         | Remove              |
|                      | Require server verification (https:) for all sites in thi                                     | s zone              |
|                      |                                                                                               | Close               |

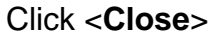

e. Select the Content tab and click <Clear SSL State>

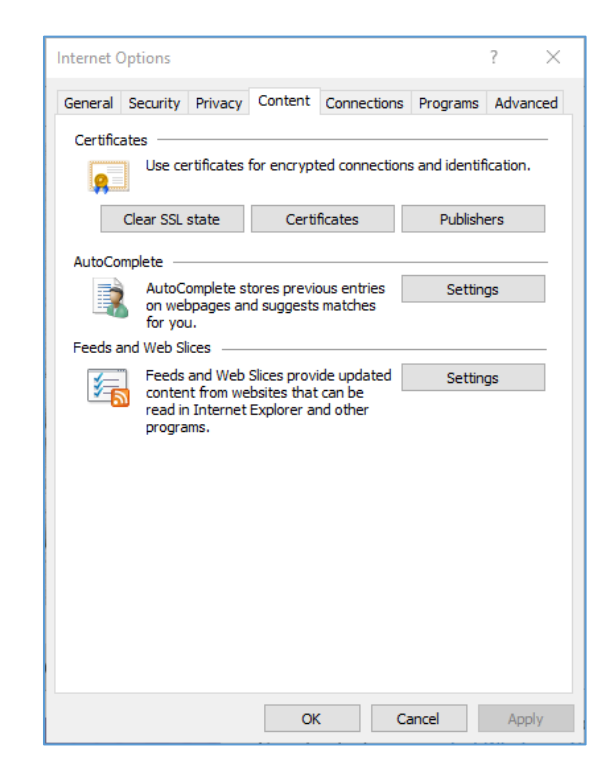

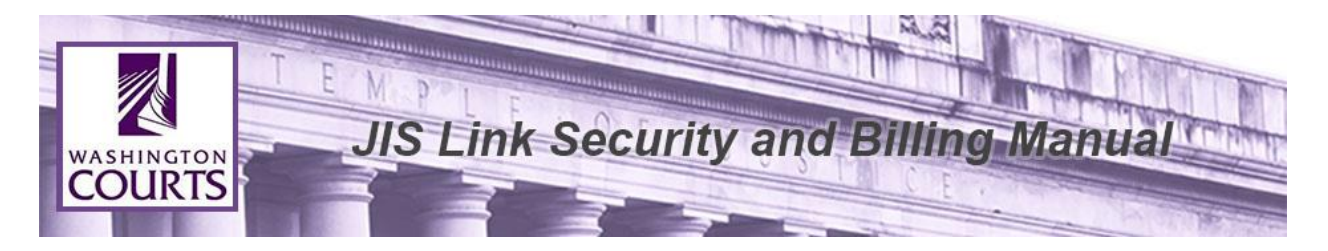

f. Select the Security tab, click <Trusted Sites>, click <Sites>, and enter <u>https://www.courts.wa.gov</u> to the "Add this website to the zone:" box, and click <Add>.

| ternet (     | Options                          |                                            |                                |                                    |                        | ? ×         |
|--------------|----------------------------------|--------------------------------------------|--------------------------------|------------------------------------|------------------------|-------------|
| General      | Security                         | Privacy                                    | Content                        | Connections                        | Programs               | Advanced    |
| Select a     | a zone to                        | view or cha                                | inge securi                    | ty settings.                       |                        |             |
|              | <u>)</u>                         | 4                                          |                                | / (                                | $\mathbf{O}$           |             |
| Int          | ernet                            | Local intrar                               | net Trust                      | ed sites Res                       | stricted<br>sites      |             |
|              | Truste                           | ed sites                                   |                                |                                    |                        |             |
| $\checkmark$ | This zo<br>trust no<br>your file | ne contains<br>ot to damag<br>es.          | websites t<br>le your cor      | hat you<br>nputer or               | Site                   | es          |
|              | You ha                           | ve websites                                | in this zor                    | ne.                                |                        |             |
| Add t        | this zo                          | an add and<br>one will use<br>te to the zo | remove we<br>the zone's<br>ne: | eosites from th<br>security settin | ıs zone. All v<br>ıgs. | vedsites in |
| http         | s //www                          | .courts.wa                                 | .gov                           |                                    |                        | Add         |
| Webs         | ites:                            |                                            | -                              |                                    |                        |             |
| *.w          | a.gov                            |                                            |                                |                                    | R                      | emove       |
| Re           | equire ser                       | ver verifica                               | tion (https                    | :) for all sites in                | n this zone            |             |
|              |                                  |                                            |                                |                                    |                        |             |

Click <**Close**>.

- 3. Delete the Browser History and Cookies
  - a. Open Internet Explorer, select the drop down menu labeled Tools, and click <Internet Options>
  - b. Select the General tab click < Delete>
  - c. Select or verify Temporary Internet Files, Cookies, and Passwords are selected.

| ASHINGTON<br>OURTS                                                                                       | Secur             | ity and Billing Manual                                                                                                    |
|----------------------------------------------------------------------------------------------------|-------------------|----------------------------------------------------------------------------------------------------|
| Internet Options                                                                                         | ? ×               | Delete Browsing History                                                                                                    |
| General Security Privacy Content Connections P<br>Home page<br>To create home page tabs, type each addre | Programs Advanced | Preserve Favorites website data<br>Keep cookies and temporary Internet files that enable your favorite<br>websites to retain preferences and display faster.                                             |
| https://inside.courts.wa.gov/index.cfm                                                                   | < -               | Temporary Internet files and website files<br>Copies of webpages, images, and media that are saved for faster<br>viewing.                                                                                |
| Use current Use default                                                                                  | Use new tab       | Cookies and website data<br>Files or databases stored on your computer by websites to save<br>preferences or improve website performance.                                                                |
| Start with tabs from the last session                                                                    |                   | History<br>List of websites you have visited.                                                                                                    |
| Tabs<br>Change how webpages are displayed in tabs.                                                       | Tabs              | Download History<br>List of files you have downloaded.                                                                                                    |
| Browsing history —<br>Delete temporary files, history, cookies, saved passv                              | words, and web    | Saved information that you have typed into forms.                                                                                                    |
| form information.                                                                                        |                   | Passwords<br>Saved passwords that are automatically filled in when you sign in<br>to a website you've previously visited.                                                                                |
| Appearance                                                                                               | Settings          | Tracking Protection, ActiveX Filtering and Do Not Track<br>A list of websites excluded from filtering, data used by Tracking<br>Protection to detect where sites might automatically be sharing details. |
| Colors Languages Fonts  Some settings are managed by your system admi                                    | Accessibility     | about your visit, and exceptions to Do Not Track requests.                                                                                                    |
| OK Can                                                                                                   | cel Apply         | About deleting browsing history Delete Cancel                                                                                                    |

- d. Click **<Delete>**.
- 4. Check your Cookie Security level
  - a. Open Internet Explorer, select the drop down menu labeled Tools, and click <Internet Options>

| iternet Options                                                                                                    | ? ×                     |
|----------------------------------------------------------------------------------------------------|-------------------------|
| General Security Privacy Content Connec                                                                                     | tions Programs Advanced |
| SettingsSit                                                                                                    | tes Advanced            |
|                                                                                                    |                         |
| You can choose how cookies are<br>Cookies                                                                                   | handled.                |
| First-party Cookies     Third-part <ul> <li>Accept</li> <li>Block</li> <li>Block</li> <li>Prompt</li> <li>Prompt</li> </ul> | ty Cookies<br>pt<br>pt  |
| Always allow session cookies                                                                                                |                         |
|                                                                                                    | OK Cancel               |

- b. Select **Privacy** tab and click <**Advanced**>.
- c. Click <**Ok**> and then click <**Ok**> again.
- d. Once all the above steps have been completed, it is necessary for the computer to be restarted.
- 5. If the previous steps have not solved the issue Reset your Internet Explorer Settings
  - a. Open **Internet Explorer**, select the drop down menu labeled **Tools**, and click <**Internet Options**>

| WASHINGTON<br>COURTS | JIS Link Security                                                                                                    | and E               | Silling Manual |
|----------------------|----------------------------------------------------------------------------------------------------|---------------------|----------------|
|                      | Internet Options                                                                                                    | ? ×                 |                |
|                      | General Security Privacy Content Connections Program                                                                                                    | is Advanced         |                |
|                      | Settings  Accelerated graphics Use software rendering instead of GPU rendering*  Accessibility Always expand ALT text for images Enable Caret Browsing for new windows and tabs Move system caret with focus/selection changes Play system sounds Reset text size to medium for new windows and tabs Reset zoom level for new windows and tabs Browsing Always record developer console messages Close unused folders in History and Favorites* Disable script debugging (Internet Explorer) Disable script debugging (Other)  *Takes effect after you restart your computer | bs                  |                |
|                      | Reset Internet Explorer settings                                                                                                    | d settings          |                |
|                      | Resets Internet Explorer's settings to their default R<br>condition.<br>You should only use this if your browser is in an unusable state<br>Some settings are managed by your system administrate                                                                                                    | eset<br>ate.<br>or. |                |
|                      | OK Cancel                                                                                                    | Apply               |                |

b. Select the **Advanced** tab and click <**Reset**>.

\* If you are still looping after all these changes, try downloading a different Web Browser and see if it solves the problem.

# **All JIS Production Application Schedules**

JIS Applications are listed below:

- ACORDS Appellate Court System
- JIS Judicial Information System the District and Municipal Court Information System (DISCIS)
- SCOMIS Superior Court Management Information System

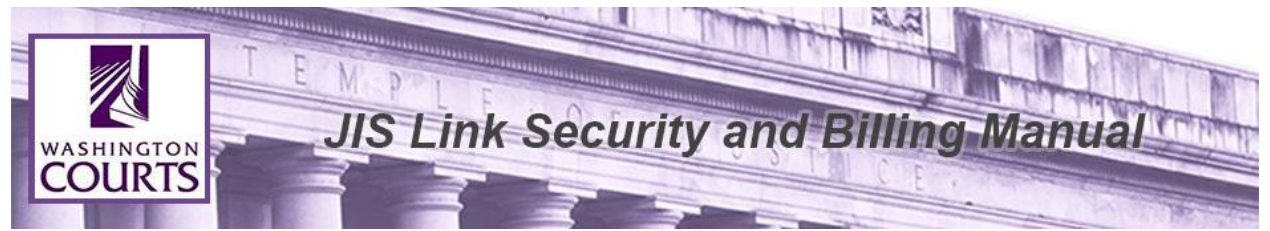

All JIS Production Applications <u>may be unavailable</u> during the hours listed below: Monday – Friday 3:00 AM – 6:00 AM Holidays – 3:00 AM – 6:00 AM

During Saturday and Sunday all JIS Applications are available 24 hours a day.

All JIS Applications are also down the 2<sup>nd</sup> weekend of each month from 5:00 PM on Saturday to 6:00 AM on Monday Morning for System Maintenance.

| JIS System Info                                                                      |
|--------------------------------------------------------------------------------------|
| Systems may be unavailable from<br>3:00 am to 6:00 am.                               |
| System outage messages will be<br>posted here when information is<br>made available. |
| All JIS systems are operating normally.                                              |
| Sign up for Email Notifications                                                      |
| Sign up for Email Notifications                                                      |
| Report an outage                                                                     |
|                                                                                      |
| Upcoming Changes Involving King<br>County Cases in JIS                               |

Current JIS System Information can also be found at <u>www.courts.wa.gov/jislink</u>. You will be able to see whether or not the JIS Systems are operating normally or if there is an issue.